# **C**NantHealth

AmeriHealth Caritas Pennsylvania Community HealthChoices Claims Investigation

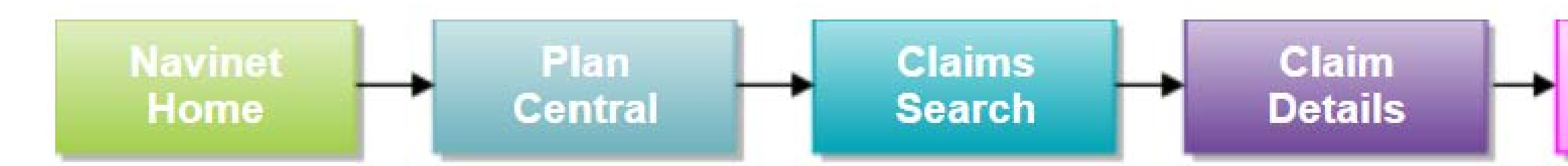

The **Claim Inquiry** function, also referred to in this guide as a Claim Investigation, allows ancillary, facility and professional providers the ability to submit a claim inquiry on claims that were previously finalized. For each submitted transaction, users will receive an electronic response indicating if the claim was adjusted or an explanation why it was not adjusted. This new feature is for individual claims, if users have a large claim project please continue to contact your Provider Account Executive.

This guide was designed to help you:

- Submit a Claim Inquiry
- Review/ Search the Investigation List
- Enable Notifications
- Start a new Claim Investigation

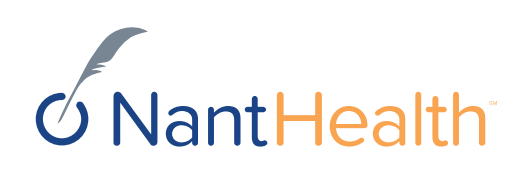

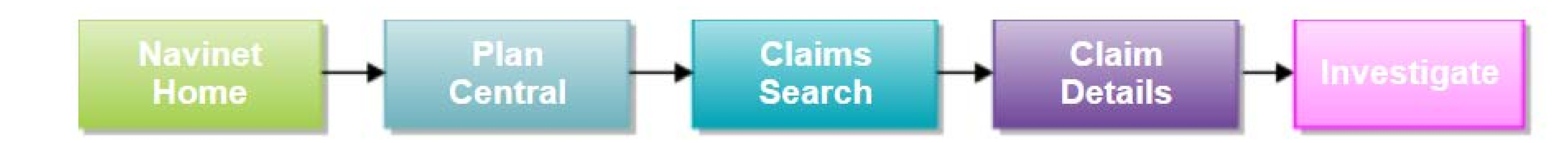

# Claim Status Inquiry Workflow

 $\mathcal{O}$ Start Investigation

Starting a Claim Investigation (Inquiry)

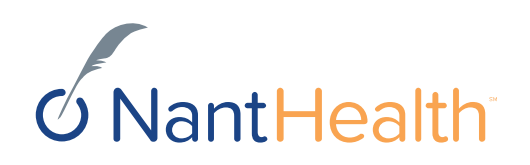

Sign in to navigate to the NaviNet Open Home screen.

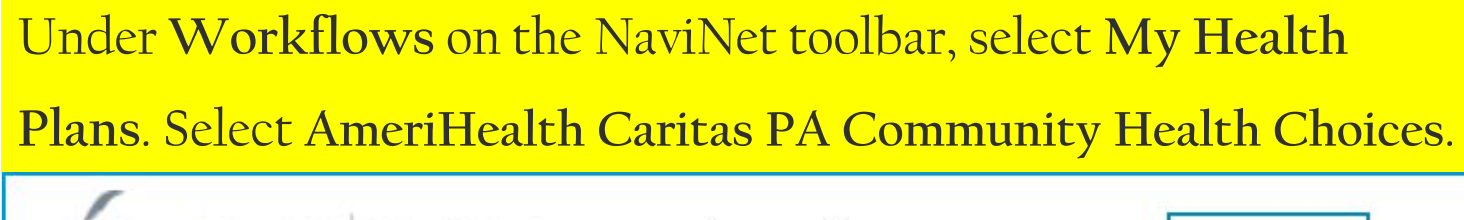

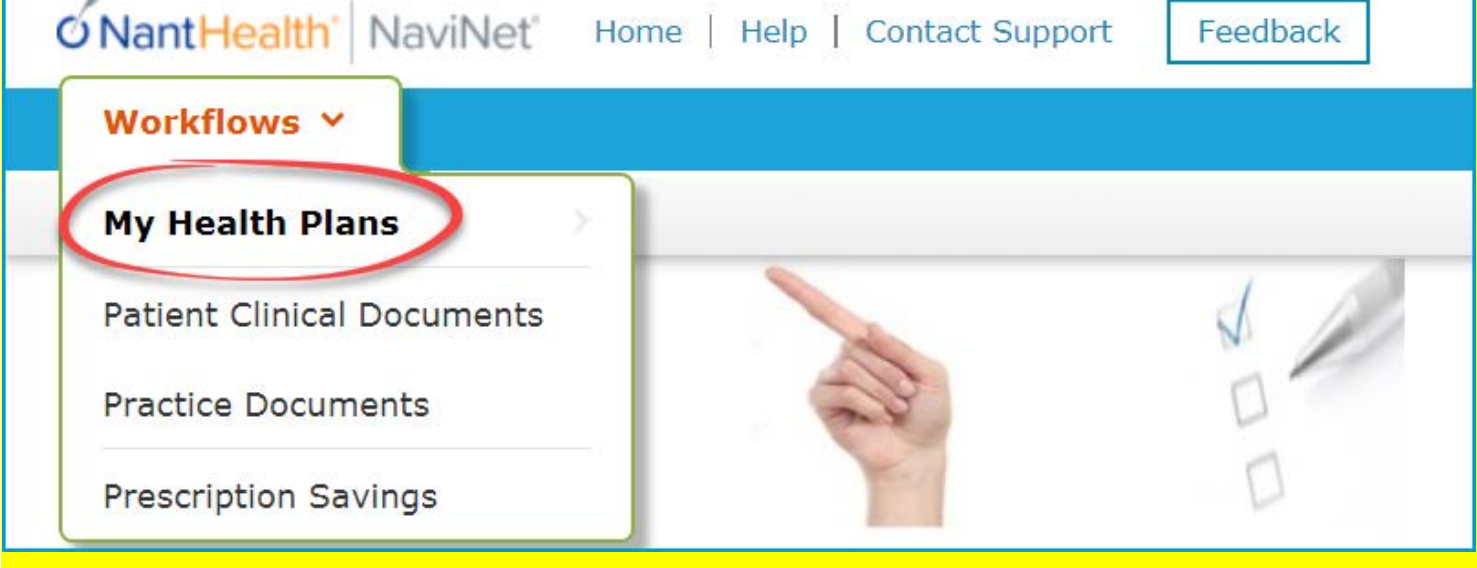

On the Plan Central screen: Select Claim Status on the

Workflows for this Plan menu.

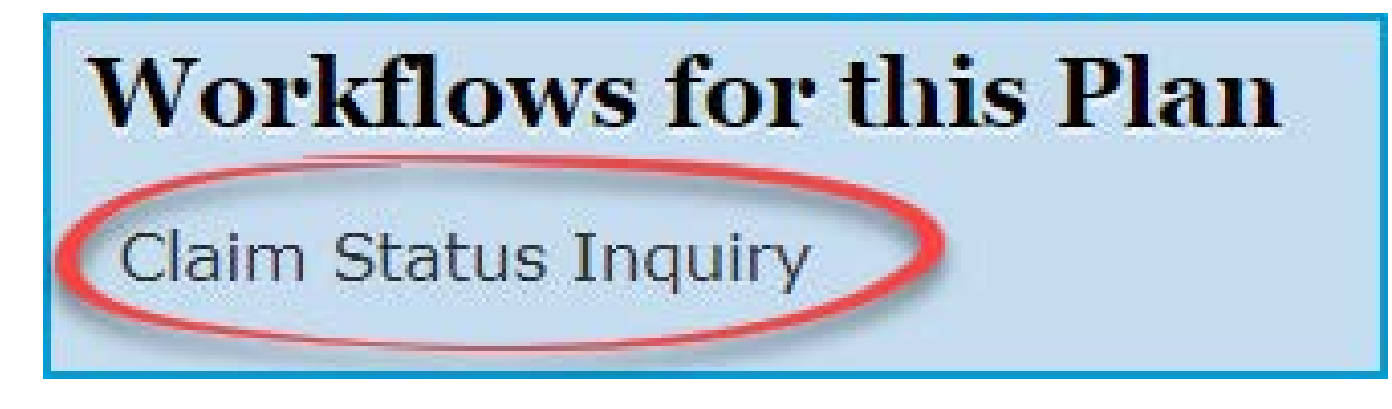

The Claim Status Search screen appears: Enter claim search criteria and click Search

| Claim Stat                       | us: Search              |                         | Print                                    |
|----------------------------------|-------------------------|-------------------------|------------------------------------------|
| Online Remittance A              | dvice will be available | e for claims paid on or | after 01/04/2016.                        |
| Billing Entity                   |                         |                         |                                          |
| Type Name or ID                  | to find provider        |                         |                                          |
| Member ID                        |                         | First Name              |                                          |
|                                  |                         | Optional                |                                          |
| Date of Birth                    |                         |                         |                                          |
| mm/dd/yyyy                       |                         |                         | Note: Fields not                         |
| Claim Status De<br>Service Start | etails<br>Service End   |                         | marked optional<br>are <u>required</u> . |
| 08/17/2017                       | 11/15/2017              | <b>#</b>                |                                          |
| Claim ID                         |                         |                         |                                          |
| Optional                         |                         |                         |                                          |
|                                  |                         |                         | C Reset Search Fields                    |

### In the action bar, on the top-right of the screen, click Investigate.

K Back to Claim Status Search | Claim Status:

Claim Status Details LACI SMITH

Born on 01/01/2000

Finalized (Claim Status as of 10/09/2017)  $\odot$ 

**INSURANCE DETAILS** Health Plan

Member ID: 555555555

**BILLING ENTITY** SMITHTOWN PEDIATRICS Tax ID: 012345678 Provider PIN: 123456

**Total Billed:** 

**Total Paid:** 

### An Investigation window opens

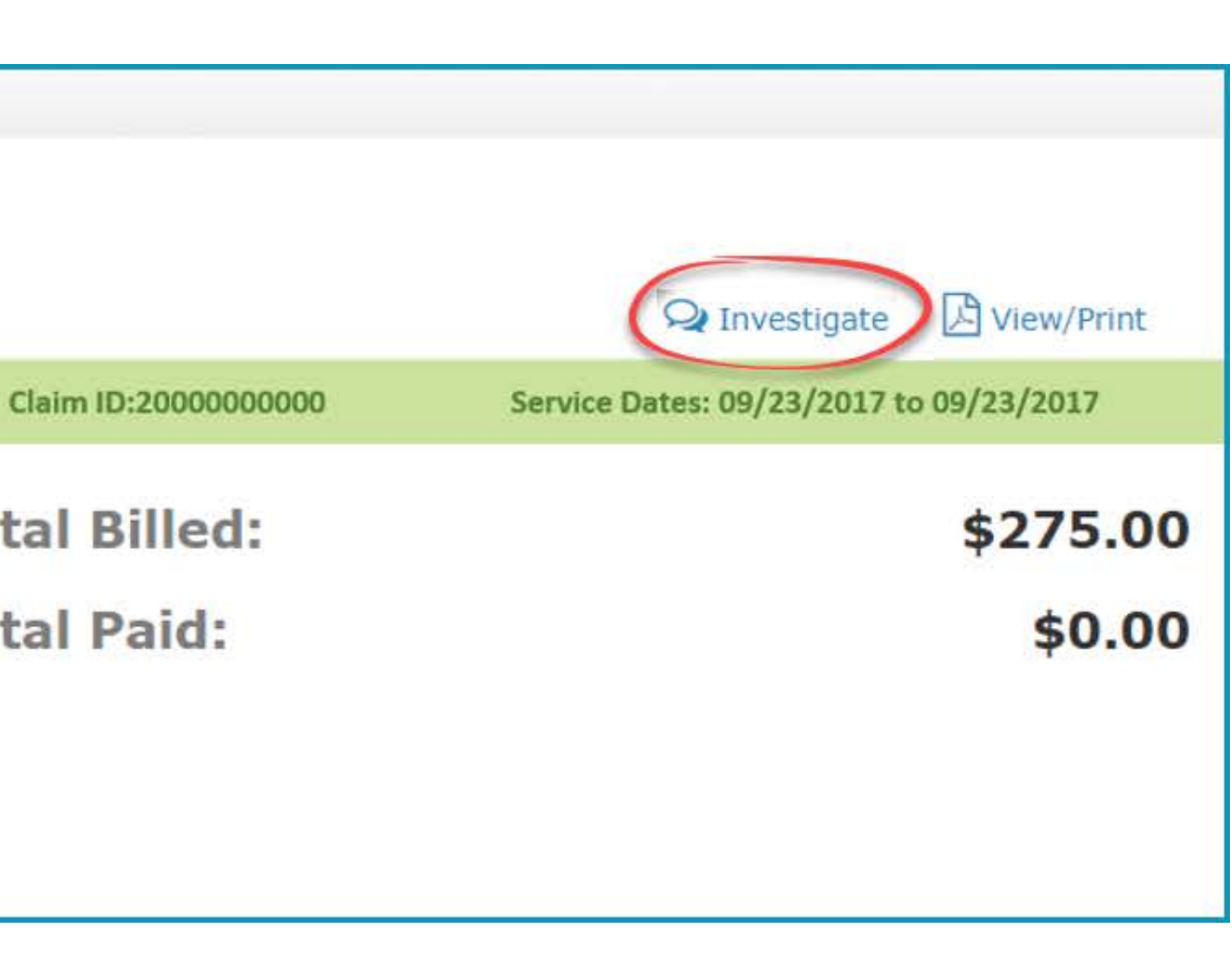

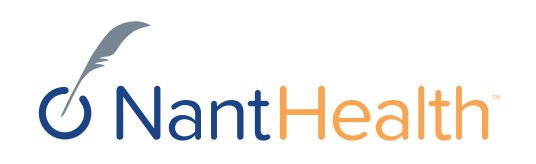

| Start<br>Investigation | LACI SMITH5555555Date of ServiceClaim ID09/23/2017 to2000000000009/23/2017                                                        |
|------------------------|----------------------------------------------------------------------------------------------------|
|                        |                                                                                                    |
| LIST                   | Reason: Select reason for investigation                                                                                           |
|                        | 2000 characters left         Contact Information         ▲       First name         Email address         ▲         Email address |
|                        | Cancel       €xt:       Optional                                                                                                  |
|                        |                                                                                                    |

## The inquiry will now appear in your Investigation List

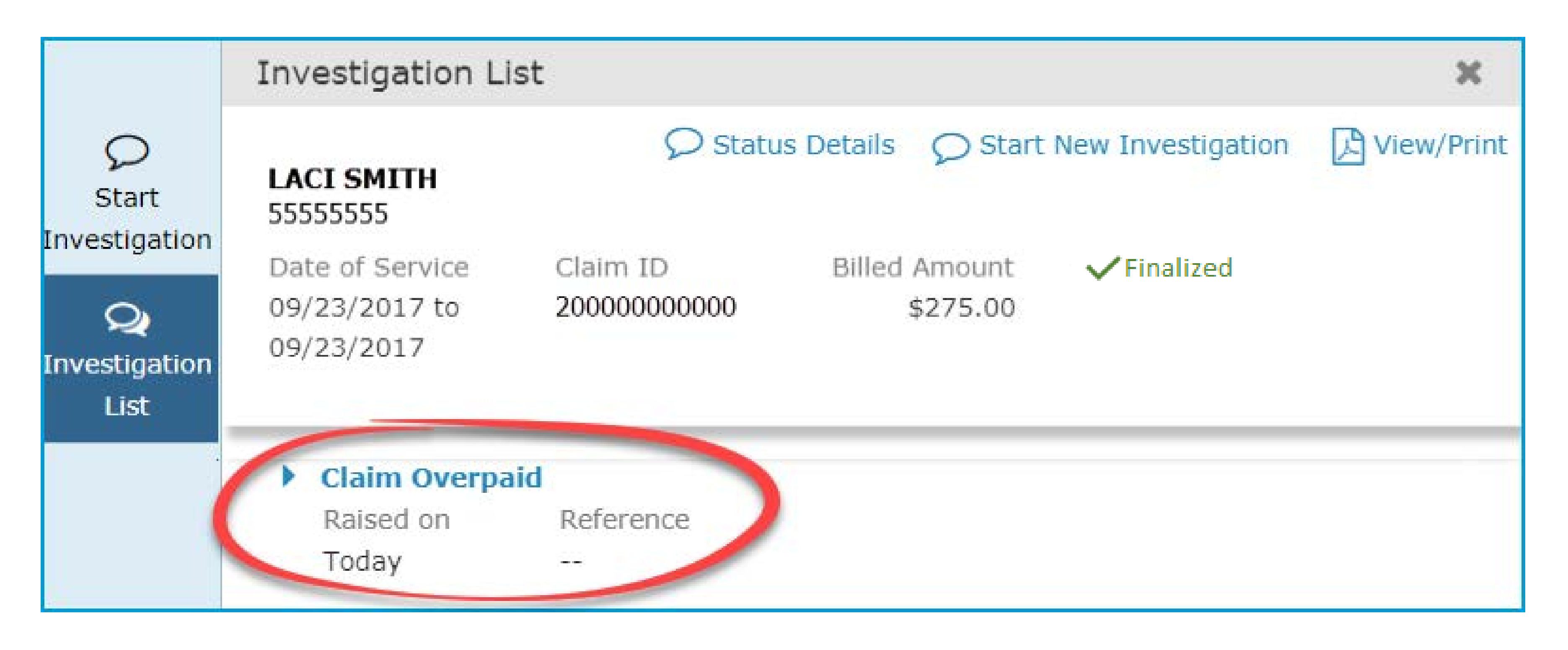

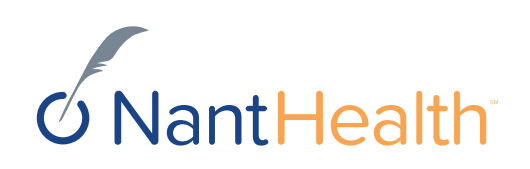

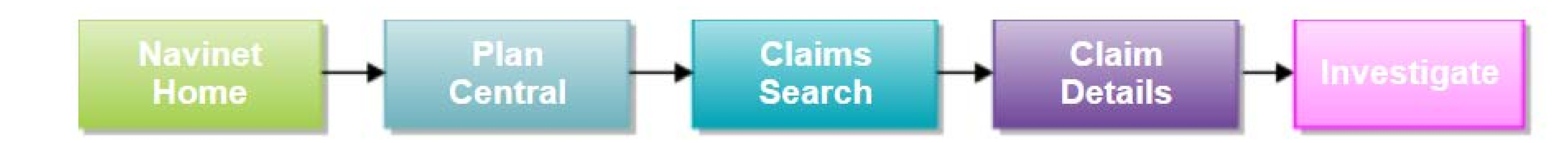

# Claim Status Inquiry Workflow

Q **Investigation** Continuing Claim Investigations (Inquiry) List

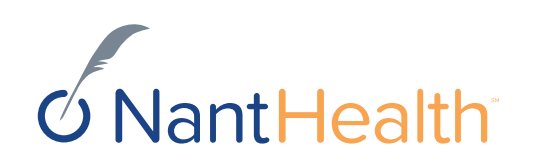

### Investigation List

### Status Details

• On the upper-left of the window is a blue Status Details link. Click this to be redirected to the claim details page.

### Investigation List

• In the blue panel on the left of the investigation screen is an Investigation List icon. Click this to see the list of existing investigations.

### NEW

• In the Investigation List view, if responses from the health plan are unread, a red NEW icon appears next to the message

|                                             | A Back to Investigat                           | ion List                                     |                                              | $\overline{}$ |
|---------------------------------------------|------------------------------------------------|----------------------------------------------|----------------------------------------------|---------------|
| O<br>Start                                  | LACI SMITH<br>55555555                         |                                              | Details 🔎 Start N                            | ew Inve       |
| Investigation<br>Q<br>Investigation<br>List | Date of Service<br>09/23/2017 to<br>09/23/2017 | Claim ID<br>200000000000                     | Billed Amount<br>\$275.00                    | ✓ Fina        |
|                                             | Claim Overpaid<br>Raised on<br>Today           | Reference<br>                                |                                              |               |
|                                             | · · · · · · · · · · · · · · · · · · ·          |                                              | — Today ———                                  |               |
|                                             | Jennifer Jones                                 | Hello, the member's review for claim adju    | eligibility has been upd<br>stment.          | ated, ple     |
|                                             |                                                | NEW<br>Thank you for yo<br>request within 10 | ur response, we will res<br>) business days. | pond to       |
|                                             |                                                |                                              |                                              |               |

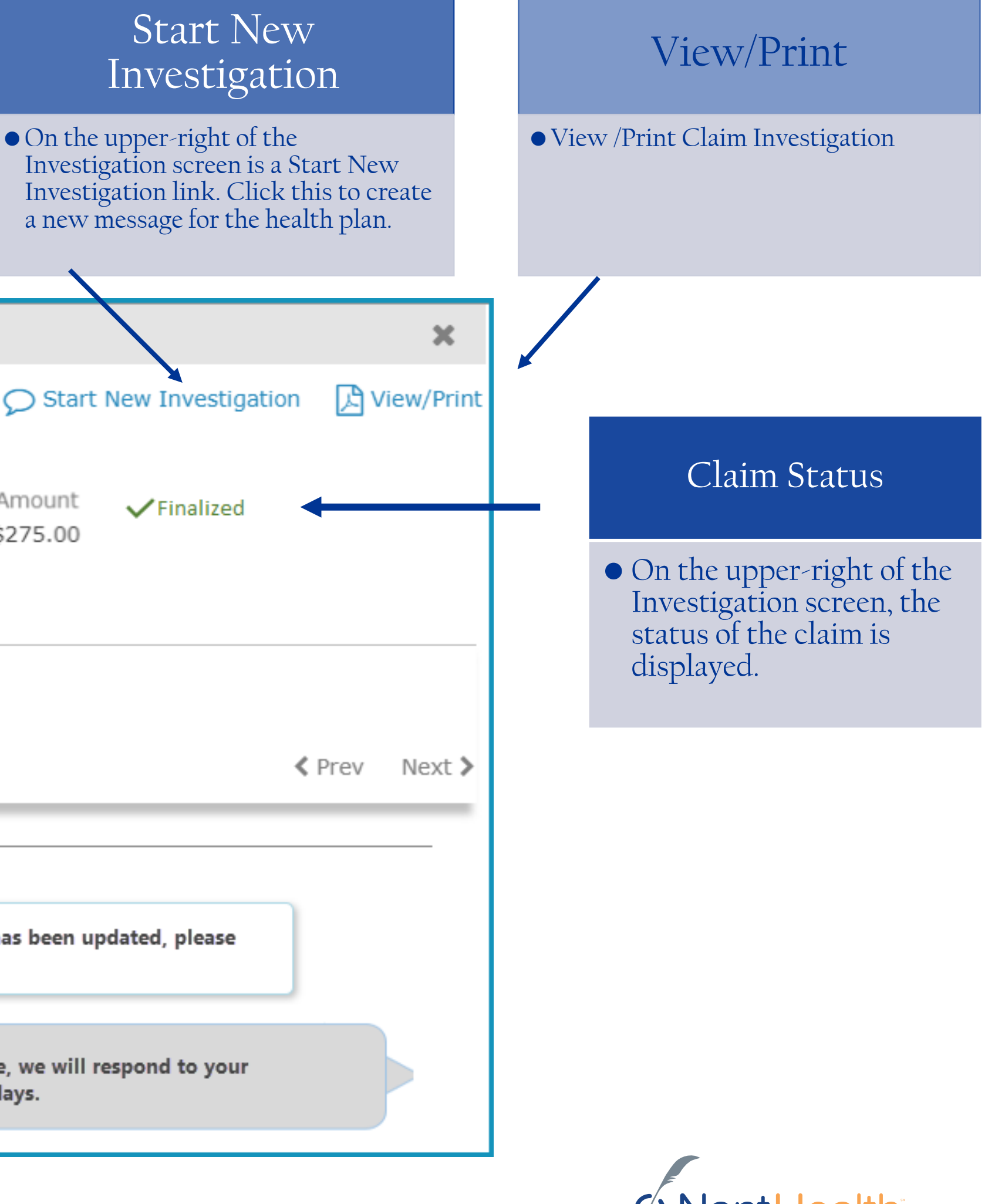

## Communication between You & The Health Plan

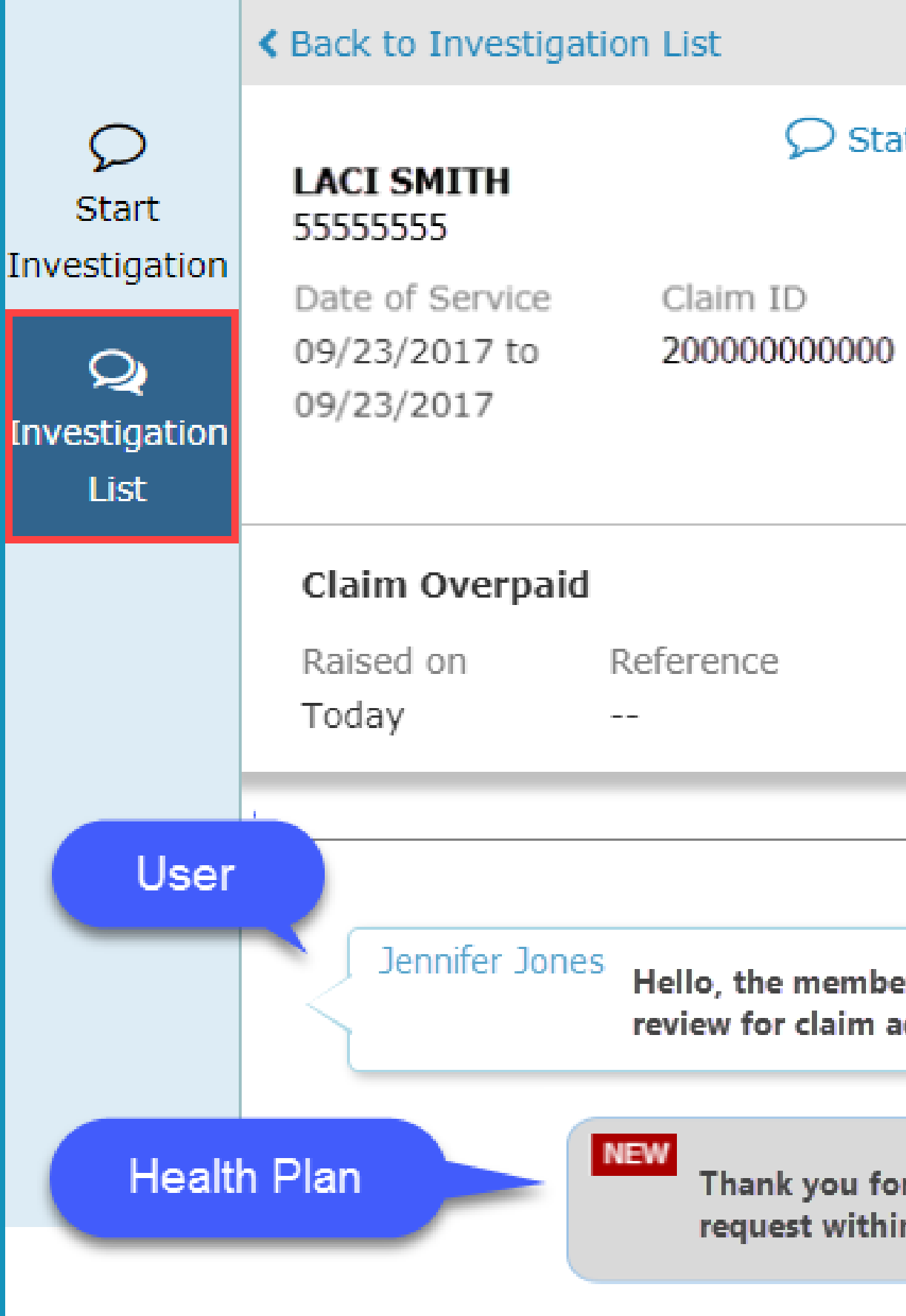

|                                |                         |                |             |        | ×      |
|--------------------------------|-------------------------|----------------|-------------|--------|--------|
| itus Details                   | ♥ Start                 | New Investiga  | ation       | L View | /Print |
| Billed                         | Amount<br>\$275.00      | ✓ Finalized    |             |        |        |
|                                |                         |                | . Dr        | - OV N | ovt 🔪  |
| —— Today                       |                         |                | <b>▼</b> r1 | CV N   | -      |
| er's eligibility<br>djustment. | has been up             | dated, please  |             |        |        |
| r your respon<br>n 10 business | se, we will re<br>days. | espond to your |             |        |        |

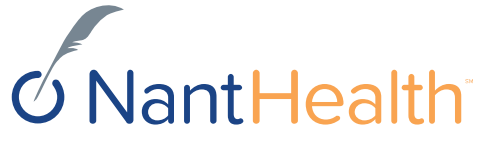

## View/Print your Claim Investigation Communications

|                                     | Back to Investigation                          | tion List                                                     |                                          |                | ×                                                        |                                        |
|-------------------------------------|------------------------------------------------|---------------------------------------------------------------|------------------------------------------|----------------|----------------------------------------------------------|----------------------------------------|
| Start                               | LACI SMITH<br>55555555                         | ♥ Status                                                      | Details 🔎 Start                          | New Investigat | tion View/Print                                          |                                        |
| Investigation<br>Q<br>Investigation | Date of Service<br>09/23/2017 to<br>09/23/2017 | Claim ID<br>200000000000                                      | Billed Amount<br>\$275.00                | ✓ Finalized    |                                                          |                                        |
| List                                | Claim Overpaid<br>Raised on                    | <b>R</b> eference                                             |                                          |                | Claim Overpaid<br>Raised on:<br>11/15/2017               | Reference:                             |
|                                     | Today                                          |                                                               | – Today ————                             |                | Patient Details Patient Name: LACI SMITH                 |                                        |
|                                     | Jennifer Jone                                  | <sup>2S</sup> Hello, the member's e<br>review for claim adjus | ligibility has been up<br>tment.         | odated, please | Claim Details                                            |                                        |
|                                     |                                                | NEW<br>Thank you for you<br>request within 10                 | ır response, we will r<br>business days. | espond to your | Claim ID:<br>200000000000<br>11/15/2017<br>Jennifer Jone | Date<br>09<br>es Hello, the member's e |
|                                     |                                                |                                                               |                                          |                | Health Plan                                              | Thank you for your res                 |

The reference field will not be populated.

| Member ID: | Date of Birth: |
|------------|----------------|
| 5555555    | 01/01/2000     |

| of Service:            | Claim Value: | Status:     |
|------------------------|--------------|-------------|
| /23/2017 to 09/23/2017 | \$275.00     | ✓ Finalized |

ligibility has been updated, please review for claim adjustment.

oonse, we will respond to your request within 10 business days.

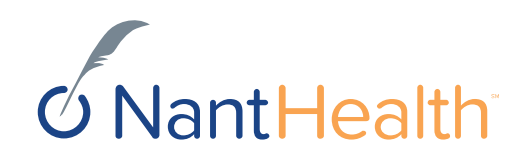

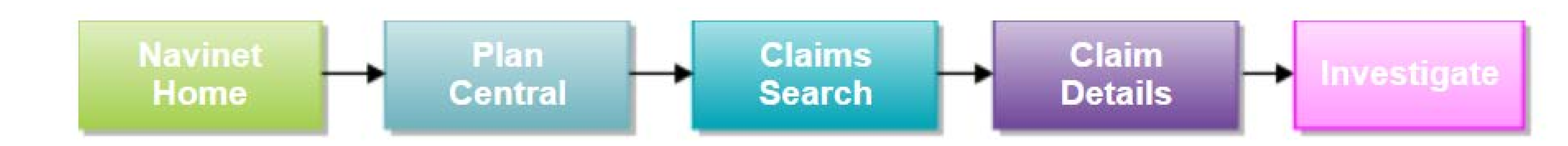

# Claim Investigations

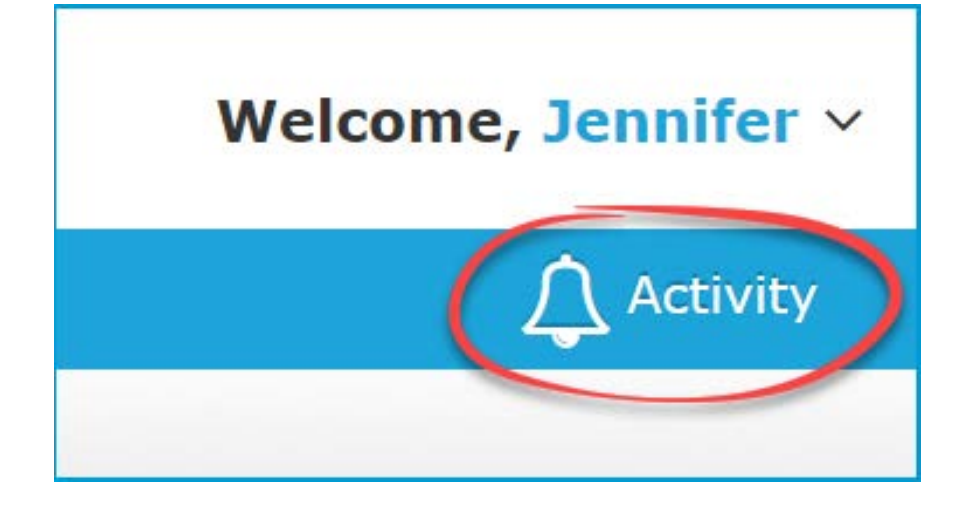

## Enabling Notifications

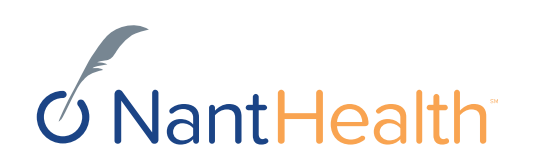

How will I be notified once AmeriHealth **Caritas PA Community** HealthChoices responds to my inquiry?

### Settings Tab **Enabling Notifications**

Sign in to navigate to the NaviNet Open Home screen.

Click Activity located on the top right of your NaviNet toolbar.

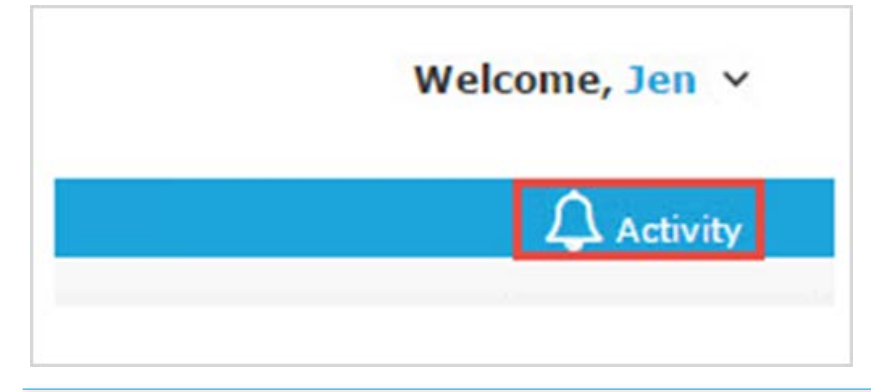

Select the Settings tab.

Check the Response updates for Claim Investigation box.

Select the frequency in which you would like to receive you notifications.

### NantHealth - Proprietary and Confidential 2/13/2018 13

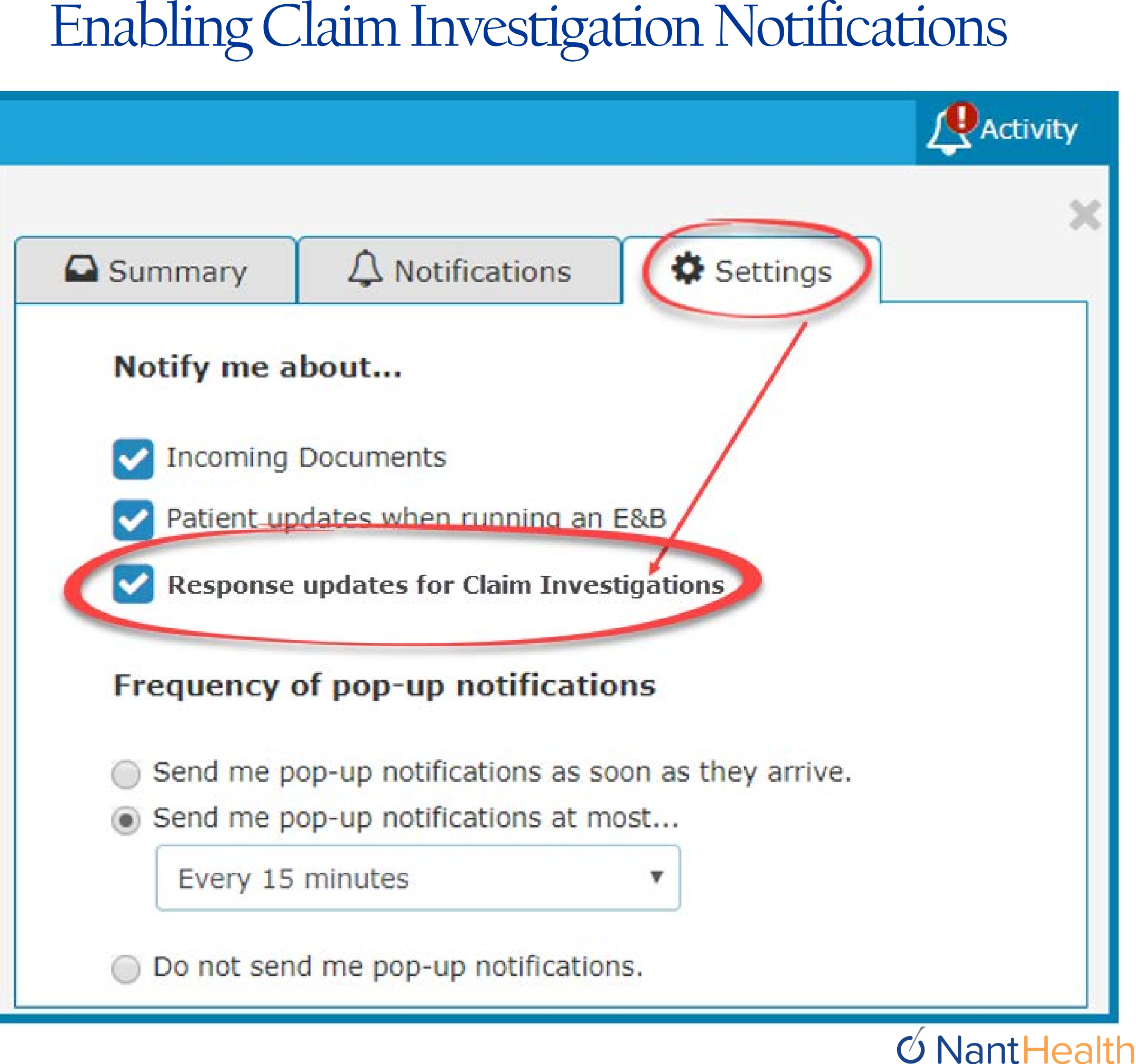

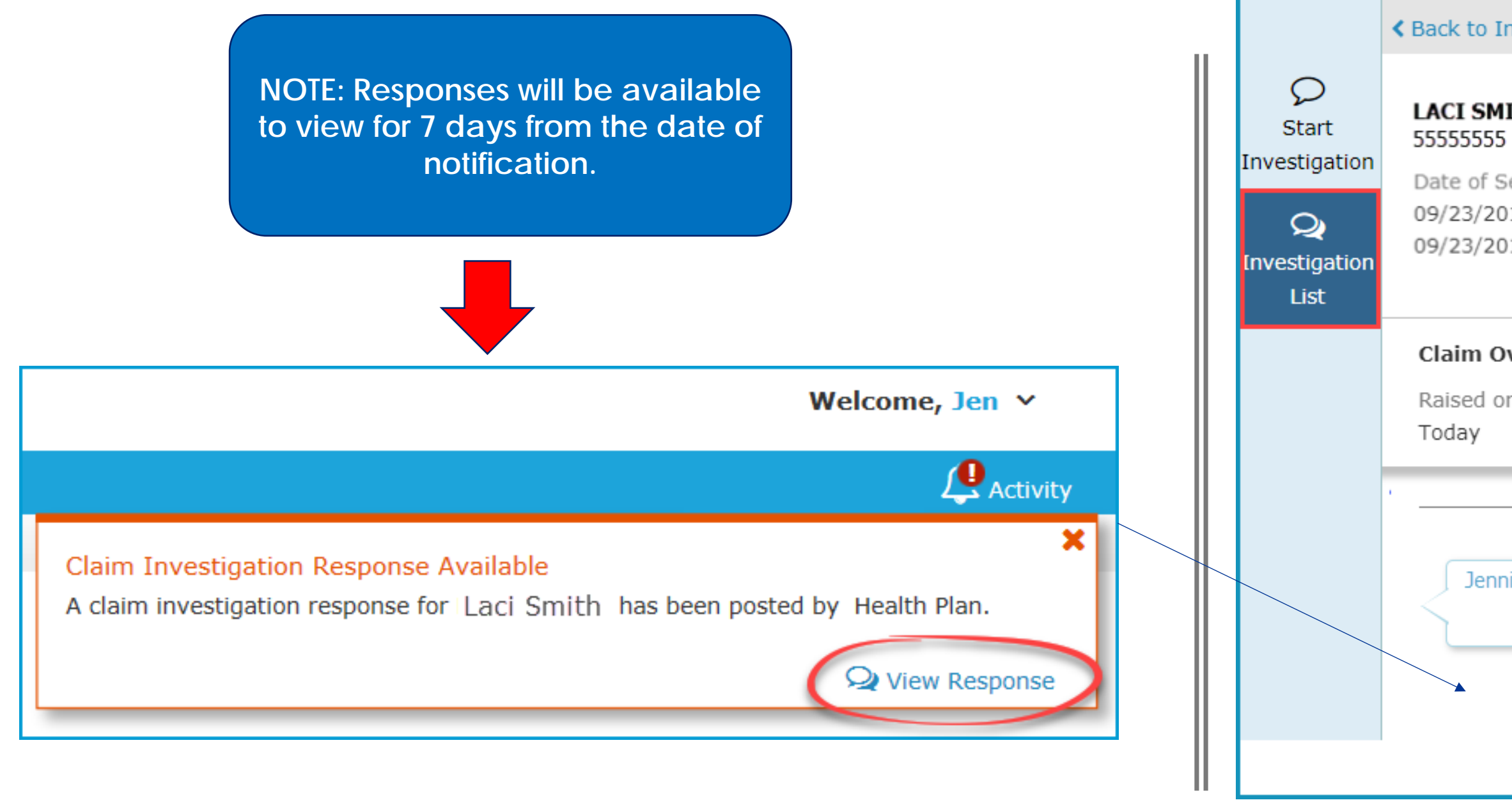

# Once you have enabled the Claims Investigations Notifications you will begin receiving updates for existing claim inquiries you sent to [INSERT PLAN ANME].

| nvestiga              | ation List                                                                          |                       | ×               |
|-----------------------|-------------------------------------------------------------------------------------|-----------------------|-----------------|
| ІТН                   | igodoldoldoldoldoldoldoldoldoldoldoldoldol                                          | art New Investigatior | n 🔀 View/Print  |
| ervice<br>17 to<br>17 | Claim ID Billed Amoun<br>20000000000 \$275.00                                       | t VFinalized          |                 |
| <b>verpai</b> o       | l<br>Reference<br>                                                                  |                       | 🔇 Prev 🛛 Next > |
|                       | Today —                                                                             |                       |                 |
| ifer Jone             | <sup>2S</sup> Hello, the member's eligibility has been review for claim adjustment. | updated, please       |                 |
|                       | NEW<br>Thank you for your response, we wirequest within 10 business days.           | ill respond to your   |                 |

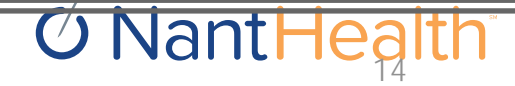

### Notifications Tab

Sign in to navigate to the NaviNet Open Home screen

Click Activity located on the top right of your NaviNet toolbar

| Welcome, Jen v |
|----------------|
|                |
|                |

Select the Notifications tab

Hover over the bottom section of each notification to View Response

Click on Open Investigations to view Claim Investigations sent to the Health Plan

|                                                      | Summary A Notifications Settings                                                                                                    | ×         |
|------------------------------------------------------|----------------------------------------------------------------------------------------------------|-----------|
|                                                      | Claim Investigation Response Available<br>A claim investigation response for Laci Smith has been posted by<br>Health Plan.<br>10 minutes ago Q View Re                                                                                                    | sponse    |
|                                                      | ♦ Back to Investigation List                                                                                                    |           |
| Start<br>Investigation<br>Q<br>Investigation<br>List | CalculationContentContent </th <th></th> |           |
|                                                      | Claim Overpaid<br>Raised on Reference<br>Today                                                                                                    |           |
|                                                      | Jennifer Jones<br>Hello, the member's eligibility has been updated, please<br>review for claim adjustment.                                                                                                    |           |
|                                                      | Thank you for your response, we will respond to your request within 10 business days.                                                                                                    | NantHealt |

## Start New Investigation From Investigation List

|                                              | Investigation Li                                                         | ct                       |                                                      |                                                                                                    | $\mathbf{O}$   |
|----------------------------------------------|--------------------------------------------------------------------------|--------------------------|------------------------------------------------------|----------------------------------------------------------------------------------------------------|----------------|
|                                              | Investigation Li                                                         | SL                       | O Stat                                               | tus Details O Start New Investigation                                                                                                    |                |
| Start<br>Investigation<br>Q<br>Investigation | LACI SMITH<br>55555555<br>Date of Service<br>09/23/2017 to<br>09/23/2017 | Claim ID<br>200000000000 | Billed Amou<br>\$275.                                | Int Finalized                                                                                                    | C<br>A<br>H    |
| List                                         |                                                                          |                          |                                                      | Start Investigation                                                                                                    |                |
|                                              |                                                                          |                          | Start<br>Investigation<br>Q<br>Investigation<br>List | LACI SMITH<br>55555555<br>Date of Service Claim ID Biller<br>09/23/2017 to 20000000000<br>09/23/2017                                                                                                    | d Amo<br>\$27! |
|                                              |                                                                          |                          |                                                      | Reason: Select reason for investigation   Enter investigation details   Contact Information   Image: Select reason for investigation   Image: Select reason for investigation   Image: Select reason   Image: Select reason   Image: Select reason   Image: Select reason   Image: Select reason   Image: Select reason   Image: Select reason   Image: Select reason <td>Opti</td> | Opti           |

In the upper-right of the Investigation creen is a **Start New Investigation** link. lick this to create a new message for meriHealth Caritas PA Community lealthChoices.

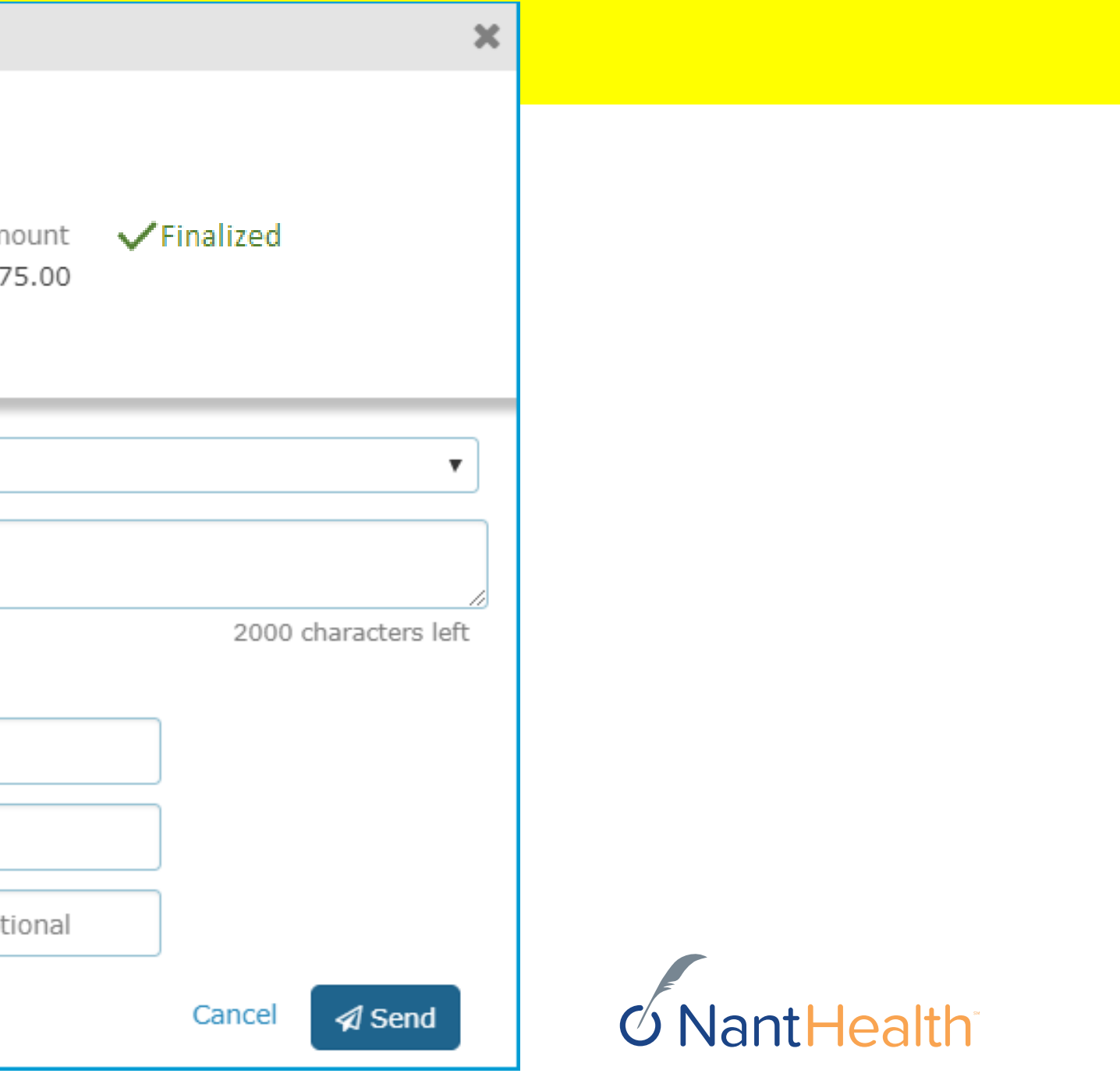

## Status Details

|                             | Investigation Li              |                          |                           |                      |
|-----------------------------|-------------------------------|--------------------------|---------------------------|----------------------|
| Q<br>Start<br>Investigation | <b>LACI SMITH</b><br>55555555 |                          | Status De                 | etails 📿 Start New I |
| Q                           | Date of Service 09/23/2017 to | Claim ID<br>200000000000 | Billed Amount<br>\$275.00 | Finalized            |
| Investigation               | 09/23/2017                    |                          |                           |                      |
| List                        |                               |                          |                           |                      |
|                             |                               |                          |                           | +                    |

### Claims Details Page

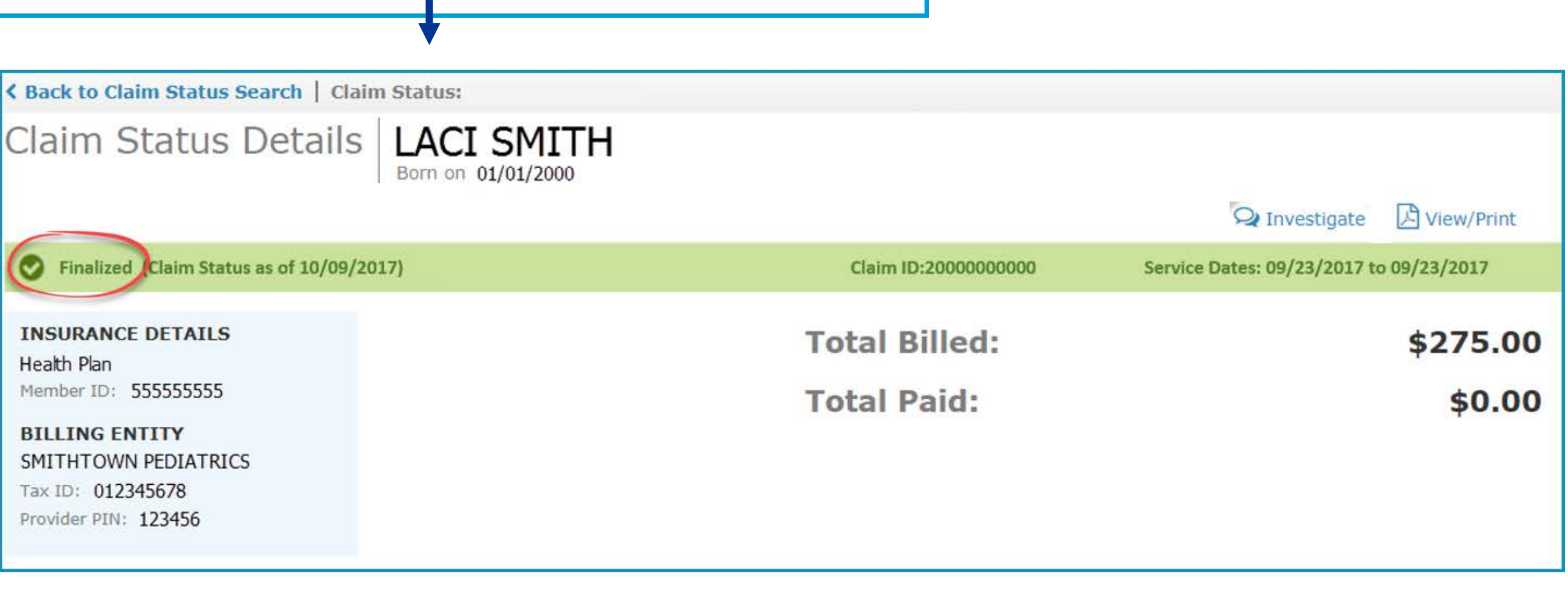

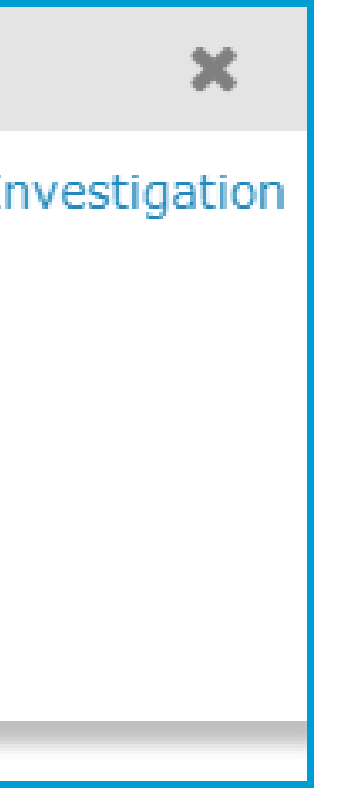

On the upper-left of the window is a blue Status Details link. Click this to be redirected to the claim details page.

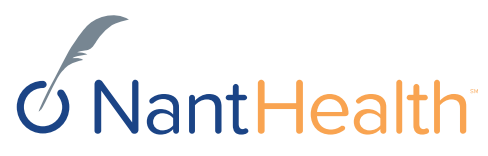